# Patchwork: A Storytelling Guild

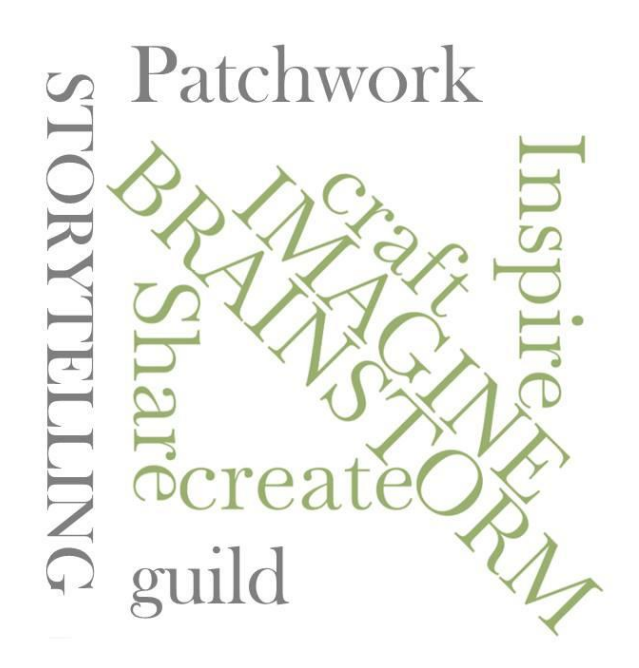

# How to Install and Set Up Zoom for PC.

Mac information also available.

Visit: <a href="https://patchworkstorytelling.org/">https://patchworkstorytelling.org/</a>

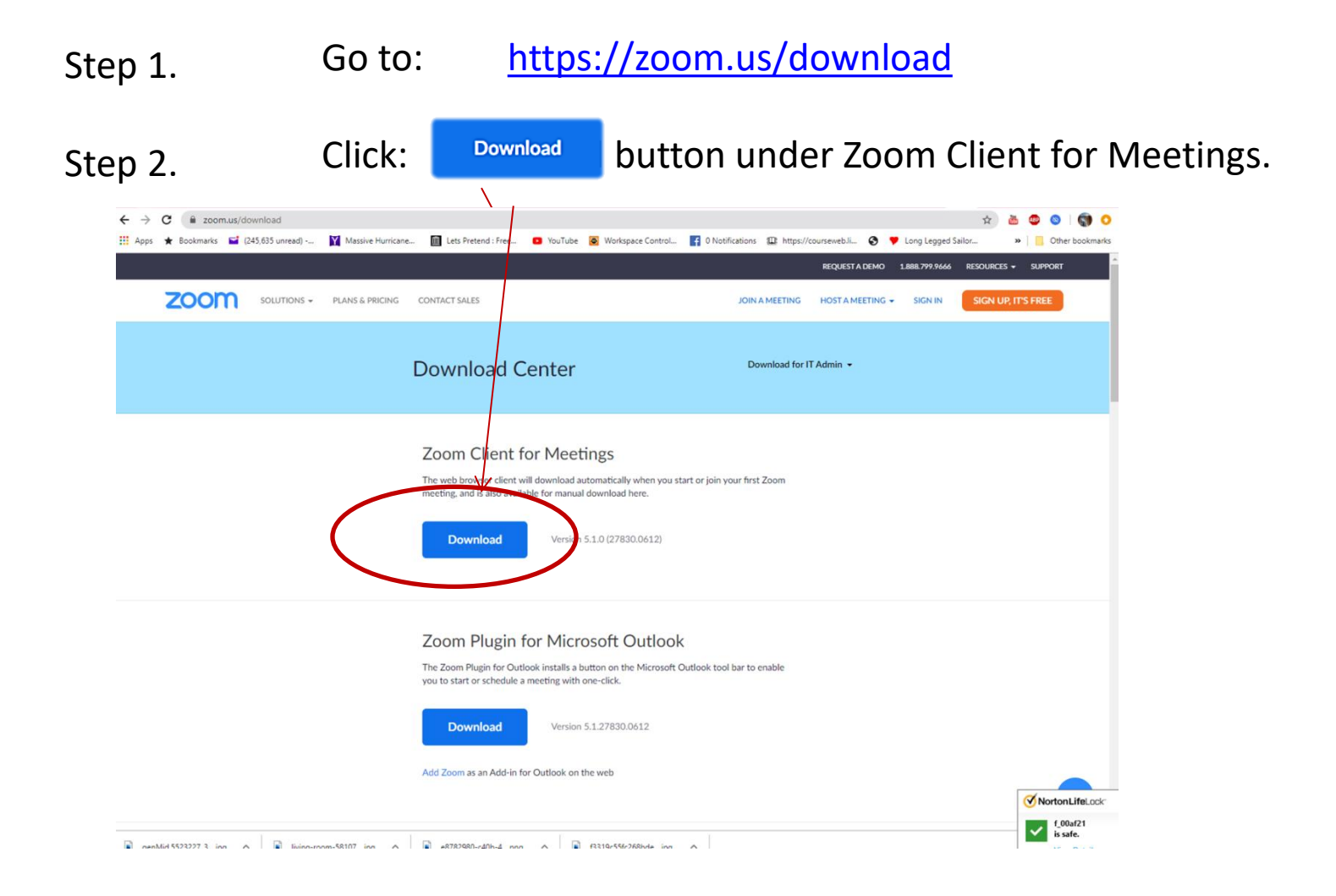

#### Save As $\times$ 🕙 🖸 🔽 🖸 🚱 🚱 🚳 🔽 +C > This PC > Downloads ~ Ō Search Downloads م ☆ -? New folder Organize 🔻 ations III: https://courseweb.li... Long Legged Sailor.. Ot Ot Θ LVSG Marketing ^ ✓ Today (1) Marketing REQUEST A DEMO 1.888.799.9666 RESOURCES -SUPPOR length of the mean of the mean JOIN A MEETING HOST A MEETING -SIGN IN SIGN UP, IT'S FREE 💻 This PC 3D Objects ZoomInstaller(1) 📃 Desktop Last week (3) 🗄 Documents Download for IT Admin -Downloads Music 2 Pictures 😽 Videos DSOne mp68-win-mg63 NSBUDownloade La Acer (C:) 00-1\_01-ejs r File name: ZoomInstaller (1) ~ ir first Zoom Save as type: Application $\sim$ Save ancel Hide Folders Versio 5.1.0 (27830.0612) Download Zoom Plugin for Microsoft Outlook The Zoom Plugin for Outlook installs a button on the Microsoft Outlook tool bar to enable you to start or schedule a meeting with one-click.

### A window will appear. Save application file to your computer.

#### Download

Version 5.1.27830.0612

This is how your Zoom controls will look.

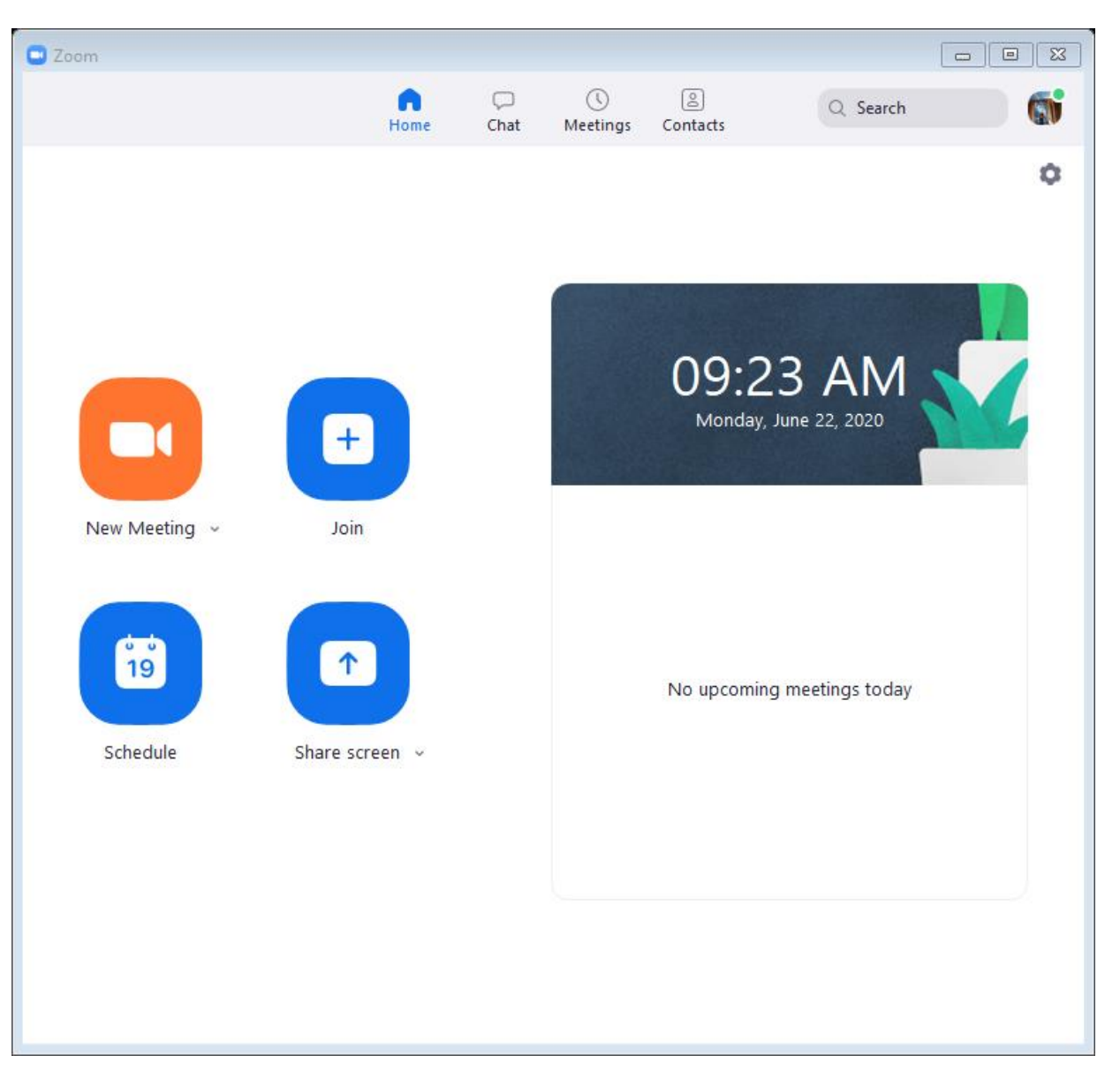

This is the **settings** button where you can add backgrounds, effects, and more.

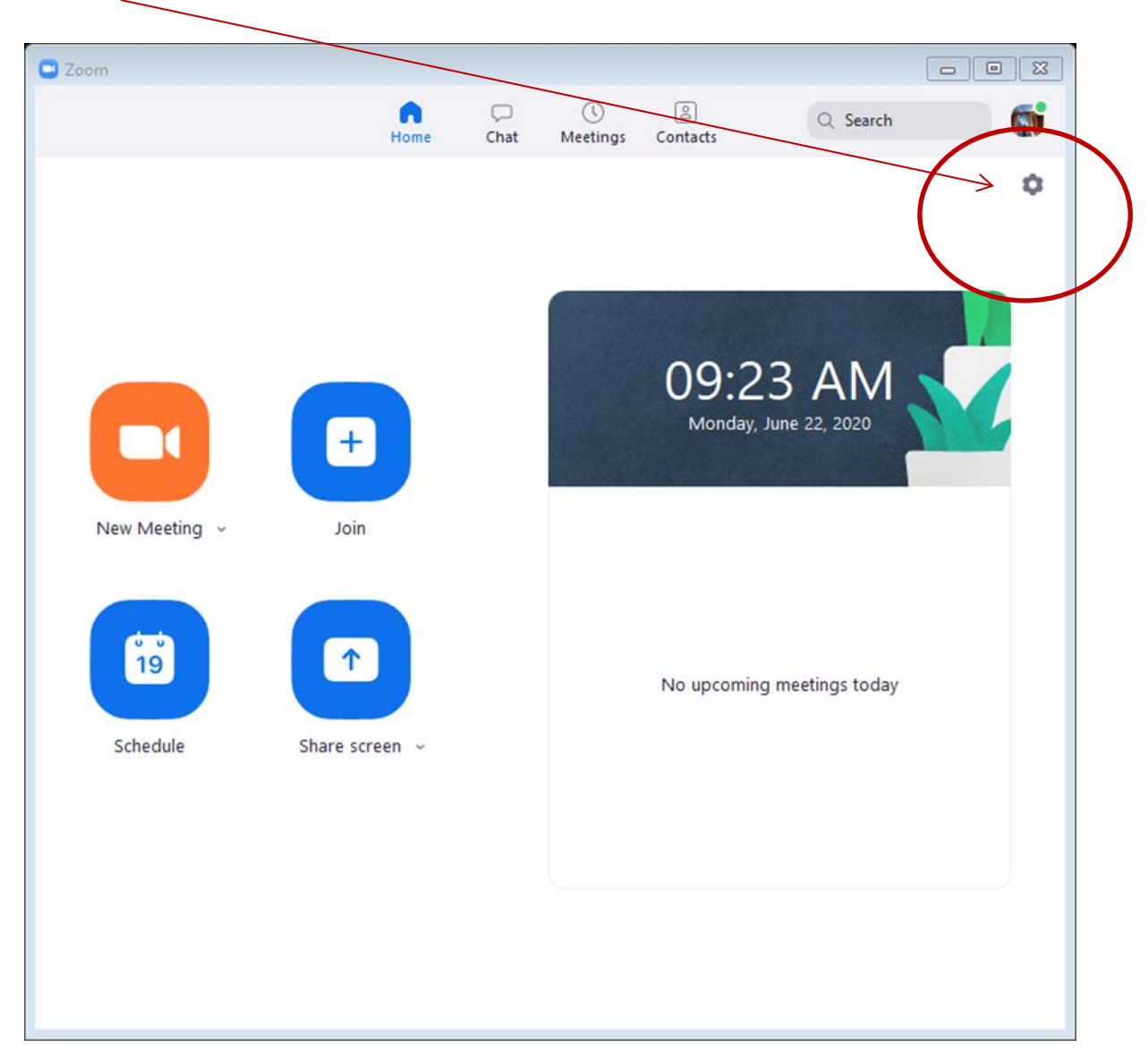

# In **settings**, explore each of the links on the right hand side.

| 😐 Setti    | ngs                |                                                                               | 83 |
|------------|--------------------|-------------------------------------------------------------------------------|----|
| \$         | General            | Start Zoom when I start Windows                                               |    |
| 0          | Video              | When closed, minimize window to the notification area instead of the task bar |    |
| $\bigcirc$ | Audio              | Use dual monitors                                                             |    |
|            | Change Carrow      | Enter full screen automatically when starting or joining a meeting            |    |
| Ú          | Share Screen       | Automatically copy invite link once the meeting starts                        |    |
| 0          | Chat               | Ask me to confirm when I leave a meeting                                      |    |
| Ō          | Virtual Rackground | Show my connected time                                                        |    |
| •          | Virtual background | Remind me 5 minutes before my upcoming meetings                               |    |
| 0          | Recording          | Stop my video and audio when my display is off or screen saver begins         |    |
| 8          | Profile            | Reaction Skin Tone                                                            |    |
|            | Statistics         |                                                                               |    |
|            | Keyboard Shortcuts |                                                                               |    |
| t          | Accessibility      |                                                                               |    |
|            |                    |                                                                               |    |
|            |                    |                                                                               |    |
|            |                    |                                                                               |    |
|            |                    |                                                                               |    |
|            |                    | View More Settings 🕜                                                          |    |
|            |                    |                                                                               |    |
|            |                    | View More Settings 🕜                                                          |    |

Check out your video settings. Check for light. Check for posture and position. Touch up your appearance, glasses or no glasses, etc.

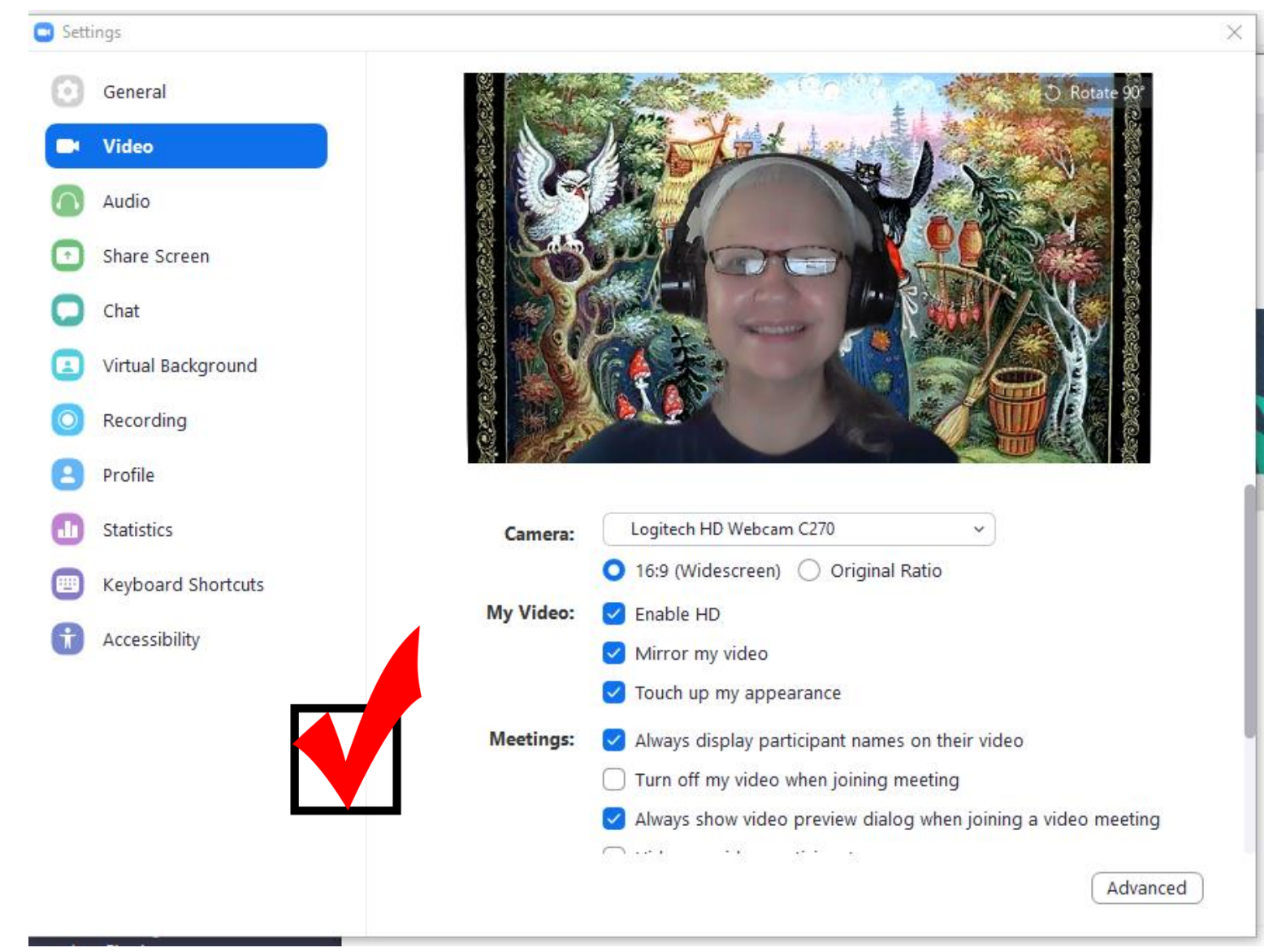

Adding a virtual background is easy. Zoom provides a few sample backgrounds, both static and video, but you can add your own. Click the + button, and upload your favorite background images.

With Zoom's upgraded version, a green screen isn't necessary.

Settings

Chat

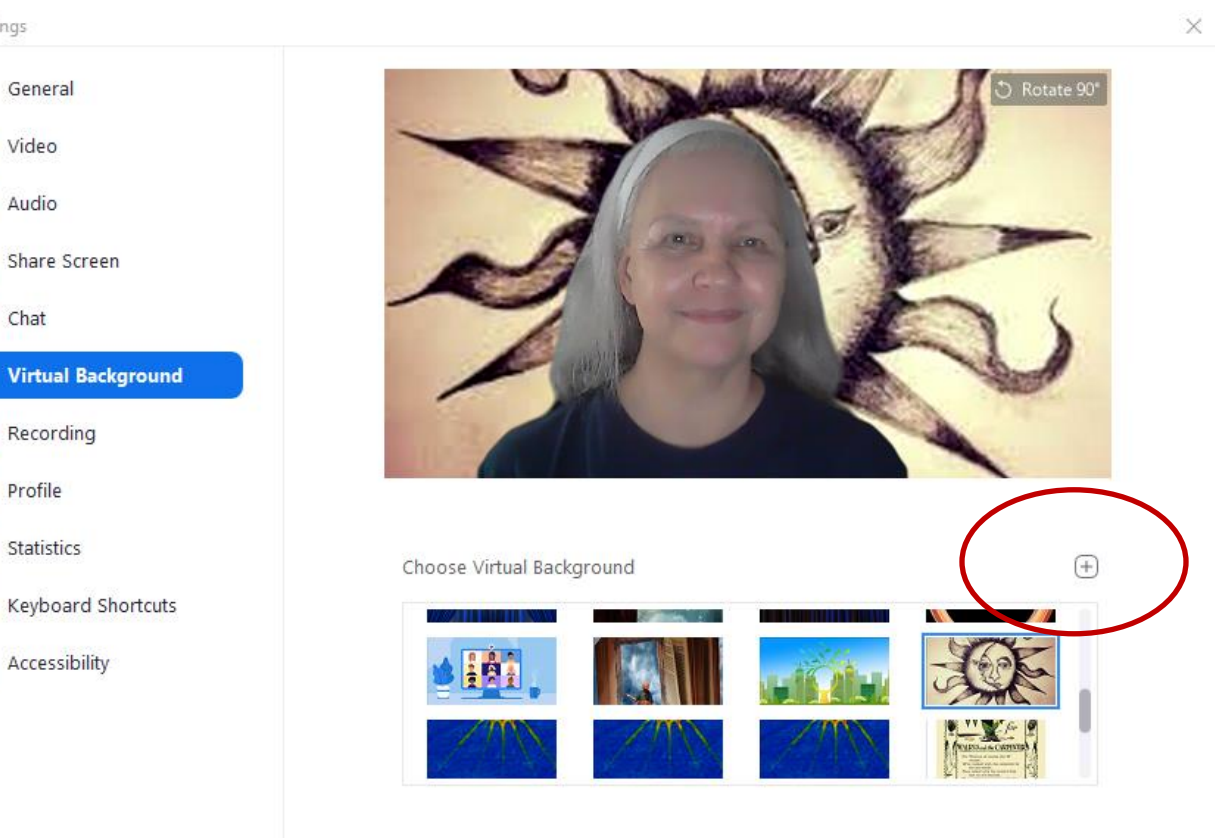

# It's important to check your speaker and audio.

| 😑 Setti    | Settings           |                                                             |          |  |  |  |  |
|------------|--------------------|-------------------------------------------------------------|----------|--|--|--|--|
| Θ          | General            |                                                             |          |  |  |  |  |
| 0          | Video              | Speaker Test Speaker Headphones (E7 Stereo)                 | ~        |  |  |  |  |
| $\bigcirc$ | Audio              | Output Level:                                               |          |  |  |  |  |
| •          | Share Screen       | Volume:                                                     |          |  |  |  |  |
| 0          | Chat               |                                                             |          |  |  |  |  |
|            | Virtual Background | Microphone Test Mic Microphone (Blue Snowball)              | ~        |  |  |  |  |
| 0          | Recording          | Input Level:                                                |          |  |  |  |  |
| 8          | Profile            | Volume:                                                     |          |  |  |  |  |
| 0          | Statistics         | <ul> <li>Automatically adjust volume</li> </ul>             |          |  |  |  |  |
|            | Keyboard Shortcuts | Use separate audio device to play ringtone simultaneously   |          |  |  |  |  |
| Ĵ          | Accessibility      | Automatically join audio by computer when joining a meeting |          |  |  |  |  |
|            |                    | Mute my microphone when joining a meeting                   |          |  |  |  |  |
|            |                    | Press and hold SPACE key to temporarily unmute yourself     |          |  |  |  |  |
|            |                    | ✓ Sync buttons on headset                                   |          |  |  |  |  |
|            |                    |                                                             |          |  |  |  |  |
|            |                    |                                                             |          |  |  |  |  |
|            |                    |                                                             | Advanced |  |  |  |  |

# Closed captioning is also a wonderful tool.

| 🖸 Setti | ngs                |                                                                                             | × |
|---------|--------------------|---------------------------------------------------------------------------------------------|---|
| Θ       | General            | Closed Caption                                                                              |   |
| 0       | Video              | Closed Caption Font Size:  Normal Medium Large                                              |   |
|         | Audio              |                                                                                             |   |
| €       | Share Screen       |                                                                                             |   |
| 0       | Chat               | These are default (small) sized subtitles.                                                  |   |
|         | Virtual Background |                                                                                             |   |
| 0       | Recording          | Meeting Controls                                                                            |   |
| 8       | Profile            | Always Show Meeting Controls     You can also use the Alt key to show/hide meeting controls |   |
| 0       | Statistics         | Chat Display Size (Ctrl+/-)                                                                 |   |
|         | Keyboard Shortcuts | 100% ~                                                                                      |   |
| Ť       | Accessibility      |                                                                                             |   |
|         |                    |                                                                                             |   |
|         |                    |                                                                                             |   |
|         |                    |                                                                                             |   |
|         |                    |                                                                                             |   |
|         |                    |                                                                                             |   |

#### Note the controls on the bottom of the screen.

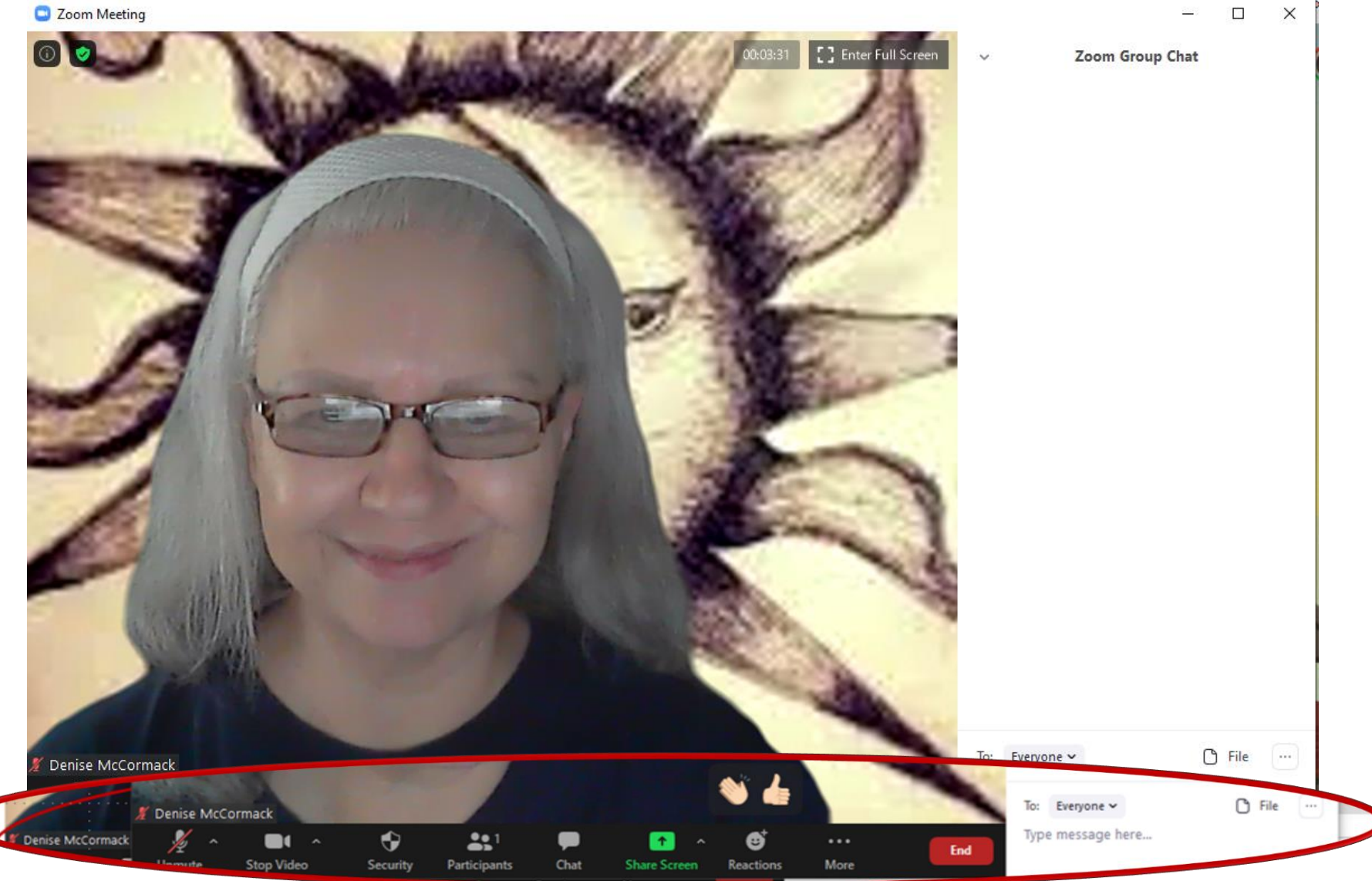

#### **Available Keyboard Shortcuts**

F6: Navigate among Zoom popup windows. Ctrl+Alt+Shift: Move focus to Zoom's meeting controls PageUp: View previous 25 video stream in gallery view PageDown: View next 25 video stream in gallery view Alt: Turn on/off the option Always show meeting control toolbar in Accessibility Settings Alt+F1: Switch to active speaker view in video meeting Alt+F2: Switch to gallery video view in video meeting Alt+F4: Close the current window Alt+V: Start/Stop Video Alt+A: Mute/unmute audio Alt+M: Mute/unmute audio for everyone except host Note: For the meeting host only Alt+S: Launch share screen window and stop screen share Note: Will only work when meeting control toolbar has focus Alt+Shift+S: Start/stop new screen share Note: Will only work when meeting control toolbar has focus Alt+T: Pause or resume screen share Note: Will only work when meeting control toolbar has focus **Alt+R**: Start/stop local recording Alt+C: Start/stop cloud recording **Alt+P**: Pause or resume recording Alt+N: Switch camera Alt+F: Enter or exit full screen Alt+H: Display/hide In-Meeting Chat panel **Alt+U**:Display/hide Participants panel Alt+I: Open Invite window Alt+Y: Raise/lower hand Alt+Shift+R: Gain Remote Control Alt+Shift+G: Stop Remote Control Ctrl+2: Read active speaker name Ctrl+Alt+Shift+H: Show/Hide floating meeting controls Alt+Shift+T: Screenshot Switch to Portrait/Landscape View: Alt+L Ctrl+W: Close current chat session **Ctrl+Up**: Go to previous chat Ctrl+Down: Go to next chat Ctrl+T: Jump to chat with someone Ctrl+F: Search Ctrl+Tab: Move to the next tab (right) Ctrl+Shift+Tab: Move to the previous tab (left)

Some Helpful Tips and Hints:

- Set up and practice with your virtual space prior to the meeting to ensure good lighting, sound, and posturing.
- Always enter the swap meeting on mute.
- Use a gesture or prop to indicate the beginning and end of your story.
- Remember good eye contact is always a good idea.
- Applause may be muted. Use and observe "jazz hands" or clapping.
- A swap is not a coaching/critiquing session. It's a meeting for sharing and appreciation.
- A story should not be excessively long, generally, 5 to 10 minutes, to ensure time for all.
- An audio and video recording will be available to the tellers if requested.

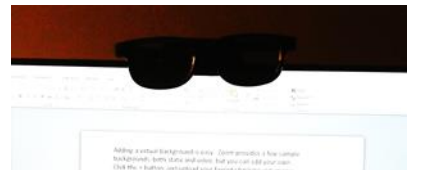

Imagine that your webcam lens is the eyes of your audience... even if you have to don it with eyeglasses to remember.